## 見える化共通入力フォーマット ver2.4d

## 運賃入力ツールが増えました 見える化共通入力フォーマットと、見える化運賃ファイルを開きます。 「ALT」キーと「F8」キーを同時に押します → マクロウィンドウが表示されるので、一番下の「運賃入 カフォームを表示」を選択し「実行」ボタンをクリック

| 「昭称(原本)」の「昭称シート「FR」がタンで作り、昭称方面にシートで「FR」して入力します。                                          | 1 <u></u> 糸統ID | 901001                                                                                                    | rsj— →                             |                             |                |            |      |                |          |             |    |  |
|------------------------------------------------------------------------------------------|----------------|----------------------------------------------------------------------------------------------------|------------------------------------|-----------------------------|----------------|------------|------|----------------|----------|-------------|----|--|
|                                                                                          | 2              |                                                                                                    |                                    |                             |                |            |      |                |          |             |    |  |
|                                                                                          | 3              |                                                                                                    |                                    |                             |                |            |      |                |          |             |    |  |
| 路線別時刻シートの「糸統セット」を示タン押すと、104糸統」シートに糸統の情報が追加・更新されます。                                       | 4              |                                                                                                    |                                    |                             |                |            |      |                |          |             |    |  |
| 104糸統」シートの内容を確認し、必要な情報を追記します。                                                            | 5              |                                                                                                    |                                    |                             |                |            |      |                |          |             |    |  |
|                                                                                          | 6              |                                                                                                    |                                    |                             |                |            |      |                |          |             |    |  |
| 6)『その筋屋』へ読み込む場合のみ                                                                        | 7              |                                                                                                    |                                    |                             |                |            |      |                |          |             |    |  |
| ↓07路線別停留所」シートを人力します。                                                                     | 2              |                                                                                                    |                                    |                             |                |            |      |                |          |             |    |  |
|                                                                                          | 0              |                                                                                                    |                                    |                             |                |            |      |                |          |             |    |  |
| 7) 確認                                                                                    | 9              |                                                                                                    |                                    |                             |                |            |      |                |          |             |    |  |
| 各シートの内容があっているか確認しましょう。                                                                   | 10             |                                                                                                    |                                    |                             |                |            |      |                |          |             |    |  |
|                                                                                          | 11             |                                                                                                    |                                    | <u> </u>                    |                |            |      |                | 15       | <u>タス</u> 伊 |    |  |
| 8) 系統別時刻シートを作成                                                                           | 12             |                                                                                                    |                                    |                             |                |            |      | '              | 伊勢赤十字/   | <u> </u>    |    |  |
| このボタンを押すと、系統別に時刻シートが作成されます。                                                              | 13             |                                                                                                    |                                    |                             |                |            |      | ミタス伊勢‡         | £        |             |    |  |
| なお、このシートを作成した後に、停留所、系統、運行日、時刻を修正したときは、再度 系統別シートの                                         | 14             |                                                                                                    |                                    |                             |                |            | 船江   |                |          |             |    |  |
| 作成を行う必要があります。(すでに系統別時刻シートが存在する場合は、再作成されます)                                               | 15             |                                                                                                    |                                    |                             |                | 船江新道       |      |                |          |             |    |  |
|                                                                                          | 16             |                                                                                                    |                                    | 1                           | 桧尻             |            |      |                |          |             |    |  |
| 系統別時刻シートを作成 作成日時 2020/9/6                                                                | 17             |                                                                                                    |                                    | ララパーク                       | 145.72 8       |            |      |                |          |             |    |  |
|                                                                                          | 19             |                                                                                                    | 山本ロ                                | 17. 1                       |                |            |      |                |          |             |    |  |
|                                                                                          | 10             |                                                                                                    | <u>」<br/>「日月日</u>                  | ++                          |                |            |      |                |          |             |    |  |
| o) 温佳 悼報                                                                                 | 19             | ्यान भारत संस                                                                                                |                                    | +                           |                |            |      |                |          |             |    |  |
|                                                                                          | 20             | 四口介科的                                                                                                    |                                    |                             |                |            |      |                |          |             |    |  |
| め」マン物にはない「進具ハノリンチサイレ」に「FMUしより。⊂ソンチサイレは、MIノチサイルにはひより。<br>- 『ハエビー」のは美ームな佐に対する担合            | 21             |                                                                                                    |                                    |                             |                |            |      |                |          |             |    |  |
| ·····································                                                    | 22 停留所         | ID 1991                                                                                                    | 1781 179                           | 1 1201                      | 2892           | 2952       | 2942 | 2902           | 1061     | 30          |    |  |
| 「「ての「加座」」に理具で読み込む場合                                                                      | 23 <u>おかげ</u>  | バス環状線                                                                                                    |                                    |                             |                |            |      |                |          |             |    |  |
| 「夏季」 ナラー ノル オ 佐 子                                                                        | 24             |                                                                                                    |                                    |                             |                |            |      |                |          |             |    |  |
| 連員 ヘルファイルをTFDX                                                                           | 25             |                                                                                                    |                                    |                             |                |            |      |                |          |             |    |  |
|                                                                                          | 26             |                                                                                                    |                                    |                             |                |            |      |                |          |             |    |  |
|                                                                                          | 27             |                                                                                                    |                                    |                             |                |            |      |                |          |             |    |  |
| 人力が終わったら内容があっているか確認しましょう。                                                                | 20             |                                                                                                    |                                    |                             |                |            |      |                |          |             |    |  |
|                                                                                          | 20             |                                                                                                    |                                    |                             |                |            | 2    | ~              |          |             |    |  |
| 運賃に空職があるかどうかチェック                                                                         | 29             | 790                                                                                                    |                                    |                             |                |            | ſ    | ~              |          |             |    |  |
|                                                                                          | 30             | フカロタ(м)・                                                                                                    |                                    |                             |                |            |      |                |          |             |    |  |
|                                                                                          | 31             |                                                                                                    |                                    |                             |                |            |      |                |          |             |    |  |
| 10)『GTFS-JP』データを作成する場合 Ver2.4から 系統統合形式のGTFS-JP                                           |                | 【みはん 2】見える化チ                                                                                                 | 共通人力ノオーマットver2.                    | 4d.xism!btn_A               | gencyCopy_     | Click      | 王王   | <u> (R)</u>    |          |             |    |  |
| 9で作成した運賃入力ファイルが必要です。 データを中力で考えようになりました                                                   | 33             | 【みほん 2】見える化共通入力フォーマットver2.4d.xlsm!btnMPutTeiryujoID_Click へ                                                  |                                    |                             |                |            |      |                |          |             |    |  |
| このボタンを押すと、GTFS-JPデータが作成されます。                                                             | 34             | 【みほん 2】見える化共                                                                                                 | 共通入力フォーマットver2.                    | 4d.xlsm!btnMS               | SujiyaUnchin   | _Click     | ステップ | イン( <u>S</u> ) |          |             |    |  |
|                                                                                          | 35             | 【みはん2】見える化チ                                                                                                  | 氏連人力ノオーマットver2.                    | 4d.xism!btnMi               | imetable_C     | lick       |      |                |          |             |    |  |
| GTFS-JPデータを作成(系統統合形式) 作成日時 2020/9/6                                                      | 36             | しのはん21見える化共通入力フォーマットVer2.4d.XISmiDunMOnchin_Click 編集(E)<br>「みほん21見える化共通入力フォーマットVer2.4d.XISmiDunMOnchin_Click |                                    |                             |                |            |      |                |          |             |    |  |
|                                                                                          | 37             | 【みほん2】見える化さ                                                                                                  | は通入力フォーマットver2.                    | 4d.xlsm!make                | ArravKeitou    | /Nu        | -    | 8(0)           |          |             |    |  |
|                                                                                          | 20             | 【みほん21見える化共通入力フォーマットver2.44.xismiOutputBusston 作成(C)                                                         |                                    |                             |                |            |      |                |          |             |    |  |
| 提供終了日 <b>2021/12/31</b> 指定しない場合は1年間となります<br>解説<br>経路の描画データを作成する shapestxtを作成する場合〇印を記入 解説 |                | 【みほん2】見える化共                                                                                                  | 共通入力フォーマットver2.                    | 4d.xlsm!運賃G                 | TFS出力          |            |      |                |          |             |    |  |
|                                                                                          |                | 【みほん 2】見える化き                                                                                                 | 共通入力フォーマットver2.                    | 4d.xlsm!運賃そ                 | の筋屋取込用         | データ作成      | 削除   | F( <u>D</u> )  |          |             |    |  |
|                                                                                          |                | 【みほん2】見える化ま                                                                                                  | 氏通人力フォーマットver2.                    | 4d.xlsm!運賃空                 | 日チェック          |            |      |                |          |             |    |  |
|                                                                                          |                | しかはん21見える化チ                                                                                                  | H週人刀ノオーマットver2.<br>出通入力フォーマットver2. | 40.XISM!連貫処<br>4d vienvimほう | 注<br>カフォー / た声 | <b>=</b> _ | 7/53 | ∑( <u>U</u> )  |          |             |    |  |
| CTER Validetar CTER TastVisuar                                                           | 42             | 10/16/0 4 176/2016#                                                                                          | THE COLORED STREET                 | TUIXISIII!連貝人               | /J///_1/(4x    |            | •    |                |          |             |    |  |
| GITS Validator GITS Test viewer                                                          | 43 .           |                                                                                                    | 問いているすべてのゴート                       |                             |                |            |      |                |          |             |    |  |
|                                                                                          | 44             | <りロの株任元( <u>A</u> ):                                                                                         | 用いているタイモのノツク                       |                             |                |            |      |                |          | -           |    |  |
| 11)『その筋屋』へ読み込む場合のみ                                                                       | 45             | 説明                                                                                                    |                                    |                             |                | 1.5        |      |                | <u> </u> | 1 + -       | +  |  |
| 9で作成した運賃人力ファイルを、その筋屋読み込み用運賃ファイルに変換します。                                                   | 46             |                                                                                                    |                                    |                             |                | 1 15       | 里旨   | 入 刀 -          | ノオ・      | ーハタき        | 无示 |  |
| このホタンを押すと、変換が実行され、その筋屋読み込み用ファイルが作成されます。                                                  | 47             |                                                                                                    |                                    |                             |                | ~          |      |                |          |             |    |  |
|                                                                                          | 18             |                                                                                                    |                                    |                             |                | _          |      |                |          |             |    |  |
| 運賃入力ファイルからその筋屋読み込み用運賃ファイルを作成                                                             | 40             |                                                                                                    |                                    |                             |                |            | ÷    | 22/716         |          |             |    |  |
|                                                                                          | 49             |                                                                                                    |                                    |                             |                |            | -    | 1200           |          |             |    |  |
|                                                                                          | 50             |                                                                                                    |                                    |                             |                |            |      |                |          |             |    |  |
|                                                                                          | 51             |                                                                                                    |                                    |                             |                |            |      |                |          |             |    |  |
| のフォーマットは                                                                                 | 52             |                                                                                                    |                                    |                             |                |            |      |                |          |             |    |  |
| 「二番目小洋太海強保対策物議会」「ハサ太海利田保准さい」についたパーマン・                                                    | 53             |                                                                                                    |                                    |                             |                |            |      |                |          |             |    |  |
| 工業県土活文通確体対象励議会」公共文通利用促進ネットフェク」にて活用している                                                   | 54             |                                                                                                    |                                    |                             |                |            |      |                |          |             |    |  |
|                                                                                          |                |                                                                                                    |                                    |                             |                |            |      |                |          |             |    |  |

## 見える化共通入力フォーマット ver2.4d

運賃入力するセルを選択 運賃入力ツールの金額を入力

入力ボタンをクリック → 選択したセル範囲内に同じ金額がセットされます

運賃入力ツールを閉じなければ、この操作は何度も繰り返し行えます。

|    | A     | В      | С     | D    | E     | F    | G    | H       | I       | J        | K     | L    | М                                            | N                   | 0    |          |
|----|-------|--------|-------|------|-------|------|------|---------|---------|----------|-------|------|----------------------------------------------|---------------------|------|----------|
| 1  | 系統ID  | 901001 |       | 均一 → |       |      |      |         |         |          |       |      |                                              |                     |      |          |
| 2  |       |        |       |      |       |      |      |         |         |          |       |      |                                              |                     |      |          |
| 3  |       |        |       |      |       |      |      |         |         |          |       |      |                                              |                     |      |          |
| 4  |       |        |       |      |       |      |      |         |         |          |       |      |                                              |                     |      |          |
| 5  |       |        |       |      |       |      |      |         |         |          |       |      |                                              |                     |      |          |
| 6  |       |        |       |      |       |      |      |         |         |          |       |      |                                              |                     |      | 宮町       |
| 7  |       |        |       |      |       |      |      |         |         |          |       |      |                                              |                     | 尼计   | <u> </u> |
| 8  |       |        |       |      |       |      |      |         |         |          |       |      |                                              | 大世古                 |      |          |
| 9  |       |        |       |      |       |      |      |         |         |          |       |      | 伊熱田中                                         | <u>。、    </u><br>病院 |      |          |
| 10 |       |        |       |      |       |      |      |         |         |          |       | 一之木  | <u>,, ,,,,,,,,,,,,,,,,,,,,,,,,,,,,,,,,,,</u> |                     |      |          |
| 11 |       |        |       |      |       |      |      |         |         |          | ミタス伊勢 | 100  |                                              |                     |      |          |
| 12 |       |        |       |      |       |      |      |         |         | 伊熱赤十年    | 100   | 100  |                                              |                     |      |          |
| 13 |       |        |       |      |       |      |      |         | ミタス伊勢   | 100      | 100   | 100  |                                              |                     |      |          |
| 14 |       |        |       |      |       |      |      | 船江      | 100     | 100      | 100   | 100  |                                              |                     |      |          |
| 15 |       |        |       |      |       |      | 船江新道 | 100     | 100     | 100      | 100   | 100  |                                              |                     |      | $\vdash$ |
| 16 |       |        |       |      |       | 桧尻   | 100  | 100     | 100     | 100      | 100   | 100  |                                              |                     |      | $\vdash$ |
| 17 |       |        |       |      | ララパーク | 100  | 100  | 100     | 100     | 100      | 100   | 100  |                                              |                     |      | $\vdash$ |
| 18 |       |        |       | 山商口  | 100   | 100  | 100  | 運賃入力ツー  | IL.     | × 100    | 100   | 100  |                                              |                     |      | $\vdash$ |
| 19 |       |        | いせトピア | 100  | 100   | 100  | 100  | ALR (1) | ~~      | 100      | 100   | 100  |                                              |                     |      | $\vdash$ |
| 20 |       | 河口外科福  | 100   | 100  | 100   | 100  | 100  | 入力したいさ  | マルを選択した | :状態で 100 | 100   | 100  |                                              |                     |      | $\vdash$ |
| 21 |       |        |       |      |       |      |      | 金額を入力し  | して下さい   |          |       |      |                                              |                     |      |          |
| 22 | 停留所ID | 1991   | 1781  | 1791 | 1201  | 2892 | 2952 | 1/      |         | 061      | 3002  | 1071 | 2911                                         | 1291                | 1301 |          |
| 23 | おかげバフ | ⟨環状線   |       |      |       |      |      |         | υюн     | ע)       |       |      |                                              |                     |      |          |
| 24 |       |        |       |      |       |      |      | 1       |         |          |       |      |                                              |                     |      |          |
| 25 |       |        |       |      |       |      |      | 7117    | 明心因     |          |       |      |                                              |                     |      |          |
| 26 |       |        |       |      |       |      |      | 201     | CO IRI  |          |       |      |                                              |                     |      |          |
| 27 |       |        |       |      |       |      |      |         |         |          |       |      |                                              |                     |      |          |
| 28 |       |        |       |      |       |      |      |         |         |          |       |      |                                              |                     |      | -        |
| 00 |       |        |       |      |       |      |      |         |         |          |       |      |                                              |                     |      |          |